# راهنمای ورود به سامانه آموزشی گلستان – انجام پذیرش غیر حضوری (اینترنتی ) برای شروع به کار با سیستم توجه به مورد زیر الزامی است :

۱. این سیستم تنها با مرورگر Internet Explorer و بالاتر و Google Chrome و بالاتر و Google Chrome و ترجیحا به روز شده) اجرا می شود و با مرورگرهای دیگر قابل اجرا نمی باشد( مانند Firefox ،Opera و ...).

برای ارتباط با سیستم از آدرس های زیر استفاده کنید :

. http:// du.ac.ir موجود در وب سایت دانشگاه به آدرس Link موجود در وب سایت دانشگاه به آدرس

۲. https:// ۱۷۲,۱٦,۰۰,۱٦٦ که این آدرس از طریق شبکه محلی دانشگاه قابل دسترسی می باشد.(بدون نیاز به وصل شدن به اینترنت صرفا از داخل دانشگاه).

۳. https:// golestan.du.ac.ir که این آدرس از طریق اینترنت قابل دسترسی می باشد.

با وارد نمودن آدرس های فوق در نوار آدرس (Address bar) مرورگر، پنجره زیر نمایش داده می شود :

| Î                        | تاریخ انتشار :۱۳۹۱/۰۲/۱۶                                      | راهنماي استفاده از سيستم حامع گلستان                                                                                      |
|--------------------------|---------------------------------------------------------------|----------------------------------------------------------------------------------------------------|
|                          | راهتماي كارمندات                                              | راهنماي دانشجويات راهنماي اساتيد                                                                                          |
| سیستم جـــــامع دانشگاهی | ناریح انتشار :۱۳۹۱/۰۷/۱۶                                      | قابل توجه کلیه ې دانشجویاں مخترم                                                                                          |
| Juli - Maile             | <b>حــد (گــزارش ۴۰۳)</b> را<br>غیر این صورت کلیه ی تنعـات آن | لازم است دانشجویان محترم <b>قاییدیه انتخباب وا</b><br>برینت گرفته و به <mark>نایید استاه راهنمای</mark> خود برسانند. در : |
| ورود به میستم            |                                                               | به عهده ي خود دانشجو مي باشد.                                                                                             |
| محيف ريابيني<br>         | تاریخ انتشار :۱۳۹۱/۰۷/۱۶                                      | ايل توجه کليه ي دانشجويان دکترا                                                                                           |

در ادامه با کلیک برروی گزینه ی ورود به سیستم پنجره زیر نهایش داده می شود:

| XENDP<br>Devered by nopardaz |       | لطفا کد مقابل را وارد و ارسال نمایید |
|------------------------------|-------|--------------------------------------|
|                              | ارسال |                                      |

با وارد خودن کد امنیتی که مشاهده میکنید و زدن گزینه ی ارسال وارد پنجره ی Log in خواهید شد:

| دانشگاه دامغان<br>سیستم جامع دانشگاهی گلستان |  |
|----------------------------------------------|--|
| شناسه کاربری:<br>گذرواژه:                    |  |
| ورود 🚮 خروچ                                  |  |

در ادامه با وارد کردن شناسه ی کاربری (نام عبور) و گذرواژه (کلمه عبور) وارد سیستم جامع گلستان می شوید.

### تذكرات:

۱.در ابتدا شناسه ی کاربری شما: شماره داوطلبی + U۹۸۱ و گذرواژه شما: کد ملی می باشد (به عنوان مثال: شماره داوطلب

#### •1139۲۵ ، شناسه کاربری •U ۹۸۱۱۱۵۶۲۵ ).

۲. کد ملی بایستی به صورت کامل به همراه صفرهای نخست (درصورت وجود) و بدون درج خط تیره وارد شود .

۳. پذیرفته شدگان غیر ایرانی بایستی شماره گذرنامه خود را به عنوان شناسه کاربری وارد نمایند.

# راهنمای پذیرش غیر حضوری دانشجویان

در ابتدا دانشجو از مسیر زیر وارد پردازش مربوطه می شود:

|                 |                     |       |             |         | 6    | موزثر |
|-----------------|---------------------|-------|-------------|---------|------|-------|
| ويان جديدالورود | برش غیر حضوری دانشج | ◄ پذي | ، غير حضوري | ◄ پذيرش | لنجو | دانذ  |
| 4               | رش ها               | 🖌 گزا | ات دانشجو   | مشخص    |      |       |

در ادامه فرمی به شکل زیر نمایش داده می شود:

|               |                                            | نشجو ؟ گروه ازمایشی .<br>نام انام کانوادگی .<br>م پدر حسن دانشکده علوم انسانی .<br>ه ورود (۳۹۴ گروه اموزشی حقوق .<br>کنکور . شته تحصیلی جزا و جرم شناس | شماره دا،<br>نا<br>ترم<br>، داوطلب در | لره       |
|---------------|--------------------------------------------|----------------------------------------------------------------------------------------------------|---------------------------------------|-----------|
|               |                                            |                                                                                                    |                                       |           |
|               | <u>راهنما</u> راهنما <u>ی چاپ</u><br>وضعیت | مرحله                                                                                                    | ل پذیرش<br>عملیات                     | ا د<br>يف |
| راهنما        |                                            | تعيين وضعيت نظام وظيفه                                                                                                    | انتخاب                                |           |
| راهنما        | تاييد دانشجو : عدم تاييد                   | اطلاعات دانشجو - قسمت اول                                                                                                    | انتخاب                                |           |
| راهنما        | تایید دانشجو : عدم تایید                   | اطلاعات دانشجو – قسمت دوم                                                                                                    | انتخاب                                |           |
| راهنما        |                                            | الطاعات ایثارگری                                                                                                    | انتخاب                                |           |
| راهنما        |                                            | اطلاعات خانواده دانشجو                                                                                                    | انتخاب                                |           |
| راهنما        |                                            | معرفين دانشجو                                                                                                    | انتخاب                                |           |
| راهنما        |                                            | فعالیتهای شغلی، اجتماعی و فرهنگی دانشجو                                                                                                    | انتخاب                                |           |
| راهتما        |                                            | چاپ فرم(های) اخذ تعهد                                                                                                    | ا <u>نتخاب</u>                        |           |
| <u>راهنما</u> |                                            | ارسال فایل مدارک                                                                                                    | انتخاب                                |           |
| راهنما        |                                            | اتمام پذیرش غیرحضوری و چاپ فرم مشخصات کامل دانشجو                                                                                                    | انتخاب                                |           |

در بالای فرم، مشخصات اصلی دانشجو نهایش داده می شود و در پایین فرم جدولی است که در آن مراحل کار را به ترتیب مشاهده می کنید . بسته به شرایط دانشجو( مثل رشته، دوره و ...) و شرایط دانشگاه (قوانین آموزشی، شهریه و ...) مراحل مختلفی جهت پذیرش غیرحضوری دانشجو در این فرم نهایش داده می شود.( مثلا اگر به دانشجو پیش پرداخت شهریه تعلق بگیرد(شبانه) مراحل پیش پرداخت شهریه در فرم نهایش داده می شود.)

**تذکرمهم:** قالب کلی این فرم بدین صورت است که برای تمامی موارد لیست شده، راهنمایی در سمت چپ آنها موجود است که توضیحات لازم را ارائه می کند که بدون مطالعه راهنما قادر به انجام عملیات مربوطه نمی باشید.

مراحل انجام پذيرش غير حضورى

. تعیین وضعیت نظام وظیفه با کلیک بروی گزینه ی "انتخاب" مطابق شکل زیر( این قسمت صرفا"برای برادران قابل نهایش می باشد):

| راهنمای چ |                             |                  |                          | ل پذيرش | 2  |
|-----------|-----------------------------|------------------|--------------------------|---------|----|
|           | تعيين وضعيت نظام وظيفه      | ×                |                          | عمليات  | يف |
| •         |                             | وضعيت نظام وظيفه | تعيين وضعيت نظام وظيفه   | انتخاب  | )  |
|           | مغافيت دائم                 | <br>]            | تاييديه تحصيلى           | استعان  |    |
|           | مشمول دارای دفترچه          |                  | اطلاعات دانشجو - قسمت    | انتخاب  |    |
|           | مشمول<br>غیر مشمول          |                  | اطلاعات دانشجو - قسمت    | انتخاب  |    |
|           | یر<br>معافیت پزشکی یا کفالت |                  | اطلاعات ایثارگری         | انتخاب  |    |
|           | معافیت دائم<br>معافدت معقت  |                  | ارسال فایل مدارک         | انتخاب  |    |
|           | سانیٹ شرک<br>ترخیص حین خدمت | داخت شهريه       | پرداخت الکترونیکی پیش پر | انتخاب  |    |
|           | کارمند                      |                  | مار فرد (م ام) اخذ تعمد  | 115 751 | _  |

۲. در ادامه با وارد کردن مشخصات خواسته شده و تایید اطلاعات موجود مطابق فرم زیر اقدام نهایید. در این قسمت لازم است عکس خود را (با فرمت jpg و اندازه هه تا هه ۲۰ کیلو بایت) با کلیک برروی گزینه ی "ارسال تصویر" بارگذاری نهایید:

| تذکرمهم: عکس ارسالی بایستی جدید و                                     | تکمیل و تایید اطلاعات شخصی<br>ترم پذیرش (۲۹۱۱ نیمسال اول ۹۱-۹۲<br>شماره دانشجو (۹۱۲۰۰۰ ۹) شد                                                                                                    |
|-----------------------------------------------------------------------|----------------------------------------------------------------------------------------------------|
| تمام رخ با پس زمینه سفید باشد.<br>ترم ورود : ۲۹۱۲<br>نوع شهریه : عادی | شخصات تحصیلی<br>گروه ازمایشی : ریاضی و فیزیک<br>سهمیه قبولی : منطقه دو<br>دانشکده : فنی ومهندسی<br>گروه آموزشی : مهندسی صنایع<br>رشته تحصیلی : مهندسی صنایع<br>نوع ورود به آموزش عالی :<br>تسهیلات : |
| خانوادگی دانشجو )                                                     | نام<br>نام خانوادگی<br>نام پدر<br>نام انگلیسی<br>نام خانوادگی انگلیسی<br>تاریخ تولد ۲۰ (۱۱ / ۱۳۴۴                                                                                                    |
|                                                                       | محل تولد (۲۰۰ ؟ دامغان<br>شماره شناسنامه<br>سری و سریال شناسنامه<br>محل صدور شناسنامه<br>شماره ملی<br>شماره ملی<br>دین اسلام                                                                         |
|                                                                       | مذهب                                                                                                    |

#### جهت وارد کردن محل تولد، صدور شناسنامه و محل سکونت مطابق شکل زیر عمل کنید:

| -                           |                      | -                |                | []                                                       | ٦ |
|-----------------------------|----------------------|------------------|----------------|----------------------------------------------------------|---|
| سدور شناسنامه و محل تولد    | ۱- برای ثبت محل م    |                  |                | ۲- بر روی علامت سوال کلیک نمایید                         |   |
| ر مورد نظر را همره با علامت | بتدا قسمتی از نام شه |                  |                | محل تولد ۱۴۷                                             |   |
| <br>شناسنامه» تایپ نمایید.  | ⁄ درکادر «محل صدور   |                  |                | محل صدور شناسنامه ۲۱۱۵<br>شهر محل سکرنت (۱۱۵۲ ؟) هامیورگ |   |
| <br>[                       |                      |                  |                | بخش اول آدرس ا                                           |   |
|                             | ىت شهرھا             | لي               | ×              | بخش دوم آدرس                                             |   |
| نام انگلیسی شهر             | کشور                 | استان            | کد شهر نام شهر | بخش سوم آدرس                                             |   |
|                             | ايران                | ا دُربايجان غربي | ۱۳۲۲ اخزل      | کد پستی ۲۲۱۱۷۰۰۰۰                                        |   |
|                             | ايران                | گیںن             | ۰۱۴۷ بندرانزلی | درس پست الکترونیکی                                       |   |
|                             |                      | <b>†</b>         |                | · · · · · · · · · · · · · · · · ·                        |   |
|                             |                      |                  |                | ۳-در لیست باز شده بر روی عنوان مورد نظر کلیک             |   |
|                             |                      |                  |                | نمایید.                                                  |   |

درانتها ی فرم با انتخاب گزینه ی تایید دانشجو و تغییر آن به <mark>بله</mark> اطلاعات فوق را مطابق شکل زیر تایید نمایید.

|                                        |                            | «بله» را انتخاب نمایید                          | ۱.جهت تاييد اطلاعات گزينه (                       |
|----------------------------------------|----------------------------|-------------------------------------------------|---------------------------------------------------|
| لتحصيلى به هوده شخص دانشجو مى باشد .   | کلیه مراحل تحصیلی و فارغ ا | د دانشچر ، عراقب ناشی از عدم صحت اطلاعات فرق در | با توجه به عدم امکان تغییر اطاعات فرق بی را تابیا |
|                                        | له'، ثبت نهایی نخواهد شد   | توجه: اطلاعات وارد شده، قبل از انتخاب گزینه از  | اطاعات فيق مورد تابيد اينجانب من باشد منه 💌       |
| ۴.درصورتی که خطایی درثبت اطلاعات       |                            | ۳.جهت ثبت اطلاعات وارد                          | ۲. جهت بررسی صحت اطلاعات                          |
| وجود نداشت جهت بازگشت به فرم پذیرش     |                            | شده بر روی گزینه «اعمال                         | وارد شده بر روی گزینه «بررسی                      |
| غیر حضوری بر روی این گزینه کلیک نمایید |                            | تغییرات» کلیک نمایید                            | نغییرات» کلیک نمایید                              |

۳. در ادامه اطلاعات ایثارگری (شاهد، جانباز، آزاده، خانواده شهیدو ...) را مطابق فرم زیر وارد نمایید:

| وری                                                | 🗙 🗙 سنوی کاربر 🔀 اطلاعات ایثارگری – پذیرش غیرحض<br>اطالعات ایثارگری – دندش غیر مخیری |
|----------------------------------------------------|--------------------------------------------------------------------------------------|
|                                                    | شماره دانشجو (۹۴۲۸۴۰۰ ؟                                                              |
|                                                    | اطلاعات ایثارگری                                                                     |
| ▼ [                                                | استان محل پرونده                                                                     |
|                                                    | شمارہ تلفن بنیاد تحت پوشش                                                            |
|                                                    | شماره پرونده بنیاد<br>کمک دریافتی از بنیاد                                           |
|                                                    | شمارہ تماس سرپرست دانشجوی ایثارگر<br>شمارہ گواہی ایثارگری                            |
|                                                    | تاريخ گواهی ايثارگری / /                                                             |
|                                                    | واحد دیربط ایتارکری<br>نوع ایثارگری                                                  |
| این قسمت خاص دانشجویان<br>شاهد و ایثار گر می باشد. | با کلیک برروی گزینه ی <b>اعمال تغییرات</b><br>اطلاعات ثبت می گردد.                   |
|                                                    | مر المعالي (مر العالي المر المر المر المر المر المر المر المر                        |

٤. با کلیک برروی گزینه " ثبت اطلاعات افراد خانواده" اطلاعات مربوط به خانواده خود را به ترتیب (مطابق شکل زیر) وارد نمائید.

|                    | نام پدر                   | 9                                       | ه دانشجو           |
|--------------------|---------------------------|-----------------------------------------|--------------------|
| مات افراد خانواده  | فيت اطلاه                 |                                         | عات خانواده دانشجو |
|                    | ثبت اطلاعات افراد خانواده |                                         | اح حدف نسبت وابسته |
| میزان درآمد        | ◄ استقلال                 | نسبت                                    |                    |
| سن                 | نام                       | نام خانوادگی                            |                    |
| وضعیت در قیدمیات 🔻 | تاريخ تولد / /            | شماره شناسنامه                          |                    |
|                    | تحصيلات                   | نام پدر                                 |                    |
|                    |                           | كدپستى                                  |                    |
|                    | تلفن همراه                | تلفن                                    |                    |
| [                  | کیی آدرس<br>دانشچو        | شهر محل سکونت                           |                    |
|                    |                           | بخش اول أدرس                            |                    |
|                    |                           | بخش دوم آدرس                            |                    |
|                    |                           | بخش سوم أدرس                            |                    |
|                    |                           |                                         | -                  |
|                    | عندان شغار                | نام ارکان                               |                    |
|                    | دون معل                   | محل کار                                 |                    |
|                    |                           | بخش اول ادرس محل گار                    |                    |
|                    |                           | ، ۔ ۔ ۔ ۔ ۔ ۔ ۔ ۔ ۔ ۔ ۔ ۔ ۔ ۔ ۔ ۔ ۔ ۔ ۔ |                    |
|                    |                           |                                         |                    |

٥. حال اطلاعات مربوط به سه نفر از دوستان و آشنایان را (مطابق شکل زیر) با کلیک برروی گزینه " ایجاد" وارد نمائید:

|                                |                                        |                  |                                                         | یشاوند دانشجو<br>جو<br>ای             | × معرفین غیرخو<br>یر خویشاوند دانش | ۵ × منوی کاریر<br>معرفین غا<br>شماره دانش    |
|--------------------------------|----------------------------------------|------------------|---------------------------------------------------------|---------------------------------------|------------------------------------|----------------------------------------------|
|                                | أدرس                                   | شهر محل سکونت    | مدت                                                     | انی ارد نمایید<br>وارد نمایید<br>معرف | جو ا<br>مشخصات ۳ معرف را           | لازم است حداقل<br>ا <u>یجاد</u><br>اصلاح حذف |
| A                              |                                        |                  | ، سے پی                                                 | تم کانواددی                           | ت م                                |                                              |
|                                |                                        |                  |                                                         |                                       |                                    |                                              |
| مدت اشنایی (سال)               | ایجاد مشخصات معرف<br>نام خانوادگی معرف | ف                | ک<br>نام معر                                            | <u>&lt;</u>                           |                                    |                                              |
| ◄<br>] کد پستی<br>] شمارہ تلفن | شغل [                                  | لی               | مدرک تحصی<br>شهر محل سکوہ<br>بخش اول ادر<br>بخش دوم ادر |                                       |                                    |                                              |
| شمارہ موبایل                   |                                        | ت را ثبت نمائید. | <b>اد</b> اطلاعاد                                       | برروی گزینه <b>ایج</b><br>            | انتها با کلیک                      | در                                           |

۲. در ادامه فعالیت های شغلی، اجتماعی و فرهنگی خود را با کلیک برروی گزینه " ایجاد" (مطابق شکل زیر) ثبت نمائید:

|                 |                                        |                         |                            | و فعلی دانشجو                                                                             | اجتماعی و فرهنگی قبلی                | عالیت های شغلی،<br> |
|-----------------|----------------------------------------|-------------------------|----------------------------|-------------------------------------------------------------------------------------------|--------------------------------------|---------------------|
|                 | نام پدر<br>شناسنامه                    | شماره                   |                            |                                                                                           |                                      | ىسجو<br>ارە ملى     |
| علت كناره كَيرى | وضعيت شغل                              | ځ تا تاريخ              | از تاريو                   | شهر                                                                                       | نام اداره، نهاد، انجمن               | حذف اصلاح           |
| *               |                                        |                         |                            |                                                                                           |                                      |                     |
|                 |                                        |                         |                            |                                                                                           |                                      |                     |
|                 |                                        |                         |                            |                                                                                           |                                      |                     |
|                 |                                        | عمليات                  |                            |                                                                                           |                                      |                     |
|                 | ، و نام                                | عملیات<br>انام خانوادگی | 4                          | شجو<br>نعاد، انحمن اندر                                                                   | شاره دان<br>شماره دان<br>فاه اداد هد |                     |
|                 | ، و تام                                | عملیات<br>نام خانوادگی  | ۹<br>بن اسلامی             | شجو<br>نهاد، انجمن انجم<br>نام شهر دامغان                                                 | نی شماره دانا<br>خام اداره،          |                     |
|                 | ، و نام<br>المعادم<br>تا تاريخ ۲۰/ ۱۰/ | عملیات<br>نام خانوادگی  | ۹<br>ین اسلامی<br>۱۳۹      | شجو (۲۱۰۰۰۰<br>نهاد، انجمن (نجم<br>نام شهر دامغان<br>از تاریخ (۲۰۱۰ /۴                    | کی<br>شمارہ دان<br>نام ادارہ،        |                     |
| ۱۳۹۵/           | ، و نام<br>یا تاریخ ۱۰/۲۰              | عملیات<br>نام خانوادگی  | ۹<br>بن اسلامی<br>۱۳۹<br>ب | شجو (۴۱۰۰۰۰<br>نهاد، انجمن انج<br>نام شهر دامغان<br>از تاریخ (۲۰/ ۴/<br>یت شغل اعلی و یلی | نشماره دان<br>خام اداره<br>وضع       |                     |

 ۷. لازم است فایل اسکن شده ( صفحه ی نخست شناسنامه ، تصویر کارت ملی و اصل مدرک کارشناسی ) را از طریق این فرم مطابق شکل زیر ارسال نمایید . با کلیک برروی هر مدرک و زدن گزینه ی "ارسال" فایل مربوطه را انتخاب نمائید.

| ] ارسال          | ی و تایی <mark>د</mark> مدار | ارک پرونده دانشجو                            |                       |                      |          |                 |                   |          |
|------------------|------------------------------|----------------------------------------------|-----------------------|----------------------|----------|-----------------|-------------------|----------|
| فرآیند<br>دانشجو | پذیرش                        | الکترو                                       | ▼<br>▼                |                      |          |                 |                   |          |
| عمليات           | نوع مدرک<br>الکترونیکو ب     | نام مدرک<br>ادسال (upload) صفحه اول شناسنامه | ارسال مشاهده<br>ارسال | وضعیت<br>ارسال نشرده | سحه<br>1 | ت اجبارا<br>بله | مسئوليت<br>دانشجو | آمەزشىرى |
|                  | الكترونيكي                   | ارسال (upload) تصوير کارت ملي                | <u>ارسال</u>          | ارسال نشده           | 1        | مله             | دانشجو            | آموزشـي  |
|                  |                              |                                              |                       |                      |          |                 |                   |          |

| 0                    |                                   |            |                          | 🕡 سند الکترونیکی                             |
|----------------------|-----------------------------------|------------|--------------------------|----------------------------------------------|
|                      | ~                                 | ده دانشجو  | <b>نوع سند پرو</b> ن     | شماره سند (                                  |
|                      |                                   | ايجاد      | ستا سامة                 | سرح سدد [رسال (upidad) صفحه اول<br>شاهده عکس |
| <                    | انتخاب فابل                       |            |                          | حج فایل<br>ماد شماره صفحه<br>عملیات          |
| ک خود را انتخاب نمای | روی گزینه <b>انتخاب فایل</b> مدار | با کلیک بر | عمال تغييرات             | -<br>بررسی تغییرات ا                         |
|                      |                                   |            |                          |                                              |
|                      |                                   |            | <b>تغییرات</b> مرارک شرد | thet with an in SIS Is                       |

## تذكرات مهم:

- حجم فایل اسکن شده باید بین ۱۰۰ تا ۲۰۰ کیلوبایت و با فرمت JPEG ، JPG یا PDF باشد.
- درصورت نداشتن اصل مدرک کارشناسی، فرم مخصوص میانگین تعداد واحد گذرانده دانشجویان سال آخر را اسکن غوده و ارسال غایید.

۸. این قسمت مربوط به دانشجویان دوره شبانه می باشد که با انتخاب آن و داشتن شماره کارت، رمز دوم اینترنتی و CVV۲ می
 توانند مبلغ مشخص شده را با کلیک برروی لوگوی بانک ملی به صورت اینترنتی پرداخت نمایند:

| 🤎 پرداختهای الکترونیکی دانشجو                                              |                  |                  |                                |                                                |
|----------------------------------------------------------------------------|------------------|------------------|--------------------------------|------------------------------------------------|
| ترم پرداخت (۳۹۱ 👔 نیمسال اول ۹۱–۹۲                                         |                  |                  |                                |                                                |
| نماره دانشجو ۹۱۲۰۰۰۰ 🔋                                                     |                  |                  | (M)                            |                                                |
| رداخت بابت شهریه پذیرش اینترنتی                                            |                  |                  |                                |                                                |
| ضعیت شهریه ۱٬۰۳۵٬۰۰۰ بدهکار 😰                                              |                  |                  | - Aller                        |                                                |
| میلغ پرداختی (۲۰۰۰ ۲۰۱۰)<br>رم محدوده نمایش جدول <mark>(۲۹۱ ]</mark>       |                  |                  |                                |                                                |
| ر مواردی که تحت ستون "پاسخ بانک" خطایی وجود دارد، در صورت لزوم می توانید ج | توانيد جهت بررسي | ، مجدد پرداخت، ب | رروی سطر مربوطه کلیک نما       | • <u>* * * * * * * * * * * * * * * * * * *</u> |
| شناسه پرداخت ترم نام بانک شماره حساب مبلغ ر                                | مبلغ مورد نظر    | مبلغ تایید شده   | تاریخ و ساعت درخواست<br>برداخت | کاربر ایجاد گنند                               |

| SADA                | <b>U</b> |           |                        |                         | ت میکر اکمترو تک بردانست.<br>تر اکمترو تک بدانست اسان ا |
|---------------------|----------|-----------|------------------------|-------------------------|---------------------------------------------------------|
|                     | يتى      | ہ کلید ام | مفد                    |                         |                                                         |
|                     | 8        | 5         | 2                      | زمان باقی مانده : ۱۴۰۵۶ | اطللعات کارت شما                                        |
|                     | 6        | 4         | 7                      |                         | شماره کارت                                              |
|                     | 1        | 0         | 9                      |                         |                                                         |
|                     |          | 3         |                        |                         | رمر اینترنتی(رمر دوم)<br>کد ۲۷۷۷                        |
| LOGO                |          |           | دانشگاه دامغان         |                         | تاریخ انقضای کارت                                       |
| ۰ ۶ ۴,۷             | ,000     |           | مبلغ تراكنش(ريال)      | <b>389113</b>           | کد امنیتی                                               |
| 112095              | 0110     |           | شماره پذیرنده          |                         | ايميل                                                   |
| v∧v₩⊭<br>golestan.c | lv.ac.ir |           | شماره سفارش<br>آدرس وب | انصراف                  | پرداخت                                                  |

| شماره دانشجویی :                     |                                          |
|--------------------------------------|------------------------------------------|
| ئام خانوادگی و نام :                 |                                          |
| مقدار پرداخت (ریال)                  |                                          |
| شناسه پرداخت در سیستم گلستان : ۱۲۱۵۳ |                                          |
| شمارە پېگېرى بانک : ۰۰۰۰۰۱۹۰۰۲۴      |                                          |
| بازگشت به سیستم گلستان               |                                          |
|                                      |                                          |
|                                      | پرداخت الكترونيكى با موفقيت صورت پذيرفت. |
|                                      |                                          |

با کلیک بر روی گزینه ی پرداخت وارد صفحه تایید مبلغ پرداختی می گردید که با تایید آن صفحه جواب بانک مطابق شکل زیر نمایان می گردد:

در صورتی که عملیات پرداخت الکترونیکی با موفقیت انجام شود همانند شکل بالا پیغام " پرداخت الکترونیکی با موفقیت صورت پذیرفت" نمایش داده می شود در غیر اینصورت مجددا برای انجام پرداخت الکترونیکی با رفع مشکلی که از طرف بانک اعلام شده است سعی نمایید. در هر صورت با کلیک برروی گزینه بازگشت به سیستم گلستان وارد صفحه "پرداخت های الکترونیکی دانشجو" شوید که درجدول پایین فرم مطابق شکل زیر یاسخ بانک مشخص است:

|                  |                                                                                            |                                                                  |                                                                                     | ن سال تحصیلی ۸۹–۸۸                                                                                                    | -<br>۲۵۰ آثر اول                 | الحث (۲۸۸۲                                            | - ۰<br>ترم پرد    |
|------------------|--------------------------------------------------------------------------------------------|------------------------------------------------------------------|-------------------------------------------------------------------------------------|----------------------------------------------------------------------------------------------------|----------------------------------|-------------------------------------------------------|-------------------|
|                  |                                                                                            |                                                                  |                                                                                     |                                                                                                    |                                  | شجر []                                                | ساره دان<br>۱۰۰۰  |
|                  |                                                                                            |                                                                  |                                                                                     |                                                                                                    | متريشي 💌                         | ایت (مهریه پذیرم ا                                    | رداخت ي           |
|                  |                                                                                            |                                                                  |                                                                                     | 2                                                                                                    | بدهگار                           | هريه ۱                                                | ضعيت ش            |
| 1                |                                                                                            |                                                                  |                                                                                     |                                                                                                    |                                  | اختی 🔹                                                | بلغ يردا          |
|                  | - "i                                                                                       |                                                                  |                                                                                     |                                                                                                    |                                  |                                                       |                   |
| در پرداخت        | ک برای عدم موفقیت د                                                                        | خطای بانک                                                        |                                                                                     |                                                                                                    |                                  |                                                       |                   |
| در پرداخت<br>4.  | ک برای عدم موفقیت د<br>ی سفر مربوطه کلیک نمایی                                             | خطای بانک<br>می مجدد پرداخت، بررو،                               | مى توانيد جهت بررس                                                                  | وجود دارد، در صورت لزوم                                                                                                    | سخ بانگ' خطایر                   | ں کہ تحت ستون 'پا                                     | ر مواردو          |
| در پرداخت<br>د.  | ک برای عدم موفقیت د<br>ی طر مربوطه کنید نمایی<br>سطح بانک                                  | خطای بانک<br>ی مجدد پرداخت، برروہ<br>شمارہ پیگیری                | مى توانيد جهت بررس<br>كاربر ايجاد كننده                                             | ن وجود دارد، در صورت لزوم<br>تاريخ و ساعت درخواست<br>پرداخت                                                                           | سخ بانگ" خطایے<br>مبلغ تایید شدہ | ن که تحت ستون آیا:<br>مبلغ مورد نظر                   | ر مواردو<br>ساپ   |
| در پرداخت<br>+   | ک برای عدم موفقیت د<br>ی سفر مربوطه کنید نمایی<br>سفر بانک<br>نامشخص است                   | خطای بانک<br>بی مجدد پرداخت، برروه<br>شماره پیگیری               | می توانید جهت بررس<br>کاربر ایجاد کننده                                             | ی وجود دارد، در صورت لزوم<br>تاریخ و ساعت درخواست<br>برداخت<br>۱۳۸۸ - ۰۹ - ۰۹ / ۱۳۸۸                                                  | سخ بانگ" خطایے<br>مبلغ تایید شدہ | ں که تحق ستون 'پا<br>مبلغ مورد نظر<br>•               | ر مواردو<br>ساب   |
| در پرداخت<br>د.  | ک برای عدم موفقیت د<br>ی سفر مربوطه کلید نمایی<br>سفر بانک<br>نامشخص است<br>نامشخص است     | خطای بانک<br>بی مجدد برداخت، بررو؛<br>شماره پیگیری               | می توانید جهت برر-<br>کاربر ایجاد کننده                                             | ی وجود دارد، در صورت لزوم<br>تاریخ و ساعت درخواست<br>پرداخت<br>۲۵ : ۲۰ – ۸۰ /۲۰ /۲۸۸ .<br>۱۳۸۸ / ۲۰ / ۱۳۸۸                            | سخ بانگ" خطایر<br>مبلغ تایید شده | ن که تحت ستون آپا<br>مبلغ مورد نظر<br>۰.۰۰۰۰۰         | ر مواردو<br>ساب   |
| در پرداخت<br>+   | ک برای عدم موفقیت د<br>ی طر مربوطه کند نمایی<br>نامشخص است<br>نوامشخص است<br>موفقیت تراکنش | خطای بانک<br>ی مجدد پرداخت، برروه<br>شماره پیگیری<br>۲+۰۰۰۰۱۹۰۰۲ | می توانید جهت بررس<br>کاربر ایجاد کننده<br>می ای ایسان                              | ی وجود دارد، در صورت لزوم<br>تاریخ و ساعت درخواست<br>پرداخت<br>۱۳۸۸ / ۰٫۰ / ۱۳۸۸<br>۱۳۸۸ / ۰٫۰ / ۱۳۸۸<br>۱۳۸۸ / ۰٫۰ / ۱۳۸۸            | سخ بانگ خطایر<br>مبلغ تایید شده  | ن که تحت ستون آپار<br>مبلغ مورد نظر<br>۰۰۰۰۰۰۰<br>۱۰۰ | ر سوا رد ۽<br>ساب |
| در پرداخت<br>••• | ک برای عدم موفقیت د<br>ی طر مربوطه کند نمایی<br>نامشخص است<br>موفقیت تراکش                 | خطای بانک<br>ی مجدد پرداخت، برروه<br>شماره پیگیری<br>۰۰۰۰۰۱۹۰۰۲۴ | می توانید جهت بررس<br>کاربر ایماد کننده<br>می می می می می می می می می می می می می م | ی وجود دارد، در صورت لزوم<br>تاریخ و ساعت درخواست<br>پرداخت<br>۱۳۸۸/ ۰۴/ ۸۰ /۱۳۸۸<br>۱۳۸۸/ ۰۴/ ۸۰ - ۱۰ : ۲۱<br>۱۳۸۸/ ۰۴/ ۸۰ - ۱۰ : ۲۹ | سخ بانگ" خطایر<br>مبلغ تایید شده | ن که تحت ستون آیا،<br>مبلغ مورد نظر<br>۰<br>۰<br>۱۰۰  | ر سوارد ۽<br>ساپ  |

پس از اینکه پرداخت الکترونیکی با موفقیت انجام شد با کلیک برروی دکمه ی

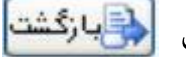

۹. در ادامه با انتخاب پرسشنامه بهداشتی، فرهنگی و ... وارد فرم "پاسخگویی افراد به سوال های نظرسنجی" می شویددر این پنجره با کلیک روی گزینه "انتخاب" مطابق شکل زیر وارد پرسشنامه مورد نظر شده و به سوالات آن پاسخ دهید.

|                                        | راد به سوالهای نظرسنجی                        | 🔉 🗙 منوی کاربر 🗙 پاسخگویی افر  |
|----------------------------------------|-----------------------------------------------|--------------------------------|
|                                        | ن نظرسنجی                                     | 🞯 پاسخگویی افراد به سوالهاء    |
| إپايش و سنجش توانمندىها، مهارتها و علا | وع نظرسنجی                                    | شماره دانشجو                   |
| بايان<br>باستگوين                      | باسخگویی به آن، بر روی سطر مربوطه کلیک نمایید | جهت نمایش سوالات هر مجموعه و ب |
| استاد / اداره                          | شرح پرسشنامه                                  | رديف وضعيت                     |
|                                        | ی توانمندیها، مهارتها و علائق دانشجویان       | ۱ (انتخاب) یایش و سند          |

در ادامه با کلیک برروی دکمه ی **استیرانی** نتایج را ثبت نهایید و جهت بازگشت به پنجره قبلی از دکمه ی تخدران اصلی ا مطابق شکل زیر استفاده کنید. در ضمن اطلاعات پرسشنامه به طور کامل باید وارد شود.

|   | های نظرسنجی                                                                                                    | 🞯 پاسخگویی افراد به سوال                                                                            |
|---|----------------------------------------------------------------------------------------------------|----------------------------------------------------------------------------------------------------|
|   | جهت ثبت نهایی پاسخها از گزینه "اعمال تغییرات" استفاده نمایید.                                                                                                    | بازگشت به<br>خدون اصلی                                                                              |
| E | يسمه تعالي                                                                                                    | <u>(</u> ل)                                                                                         |
|   | پايش و سـنجش توانمنديها، مهارتها و علائق دانشجويان جديد الورود                                                                                                    | جمهوری اسلامی ایران<br>ورارت علوم تحقیقات و قناوری                                                  |
|   |                                                                                                    | دانشجوي گرامي:                                                                                      |
|   |                                                                                                    | با سـلام،                                                                                           |
|   | شگاه صميمانه تبريک مي گوييم، اين پرسشنامه به منظور شناسايي علاقه مندي ها و استعدادهاي شما، طراحي و تنظيم شده است تا<br>يب با سلايق و توانايي هاي دانشجويان، امور ديني، فرهنگي، اجتماعي، هنري و فوق برنامه خود را با همکاري شما، برنامه ريزي و اجرا<br>ي به پرسش ها، باسخ دهيد. | پذیرفته شدن شما را در این دان<br>دانشگاه بتواند از این طریق، متناس<br>کند. خواهشمندیم به دقت و صبور |
|   |                                                                                                    | مشخصات ايثارگري                                                                                     |
|   | د 💿 فرزند شهید 🔍 جانباز 🕲 فرزند جانباز 🔍 همسر جانباز 🔍 آزاده 🔍 فرزند آزاده 🕲 رزمنده 🔍                                                                                                    | خانواده شـهید 🍭 همسر شـهی                                                                           |
|   | مسابقات و جشنواره هاي علمي، فرهنگي و ورزشـي ملي و بين المللي شركت داشـته ايد؟ 🛛 بلي 🌑 خير 🔘                                                                                                    | افتخارات: آیا تاکنون در المپیادها، م                                                                |
|   | اید؟ اول © دوم © سوم © تقدیرنامه ©<br>و:                                                                                                    | موفق به کسب چه رتبه اې شده ا<br>عنوان المپياد، جشنواره ، مسابقه                                     |
|   | ، داشته اید؟ بلې 🍭 خیر 🔘                                                                                                    | آیا دربسیج مدرسه یا محله فعالیت                                                                     |
|   | فعال 🔍 مدت حضور در بسیج به ماه:                                                                                                    | نوع فعاليت بسيج: عادي 🔘                                                                             |
| Ŧ |                                                                                                    | اعمالی<br>اینیران                                                                                   |

۱۰. در این مرحله دانشجو فرم های اخذ تعهد را چاپ نموده تا در زمان مراجعه حضوری جهت پذیرش قطعی به دانشگاه تحویل دهد. جهت چاپ این فرم ها، گزارش ها و فرم های دیگر در سیستم گلستان به این صورت عمل نمایید در ابتدا برروی گزینه آلای کایک کرده در پنجره ی ظاهر شده، از منوی File گزینه ی Print را مطابق شکل زیر انتخاب کنید.

| File Fdit View Fav      | vorites Tools He | elp                            |                                           |              |
|-------------------------|------------------|--------------------------------|-------------------------------------------|--------------|
| New Tab                 | Ctrl+T           | -                              |                                           |              |
| Duplicate Tab           | Ctrl+K           | ۲.از منوی File گزینه           |                                           |              |
| New Window              | Ctrl+N           |                                |                                           |              |
| New Session             |                  | Print راانتخاب نمایید.         |                                           |              |
| Open                    | Ctrl+O           | 1                              |                                           |              |
| Edit with Microsoft Off | ice Word         |                                |                                           |              |
| Save                    | Ctrl+S           |                                |                                           |              |
| Save As                 |                  | ار مزایای امورش راید           | اصانامه برای بہره مندی                    | برک تق       |
| Close Tab               | Ctrl+W           |                                | 15.                                       |              |
| David Calum             |                  | در ارمون ورودی تحد             | ar 00 a                                   |              |
| Page-Setup              | and the pro-     |                                |                                           |              |
| Print Drewiew           | C01+P            |                                |                                           |              |
| Princ Preview           |                  | _                              |                                           |              |
| Send                    | 1                |                                | تر مدانشگاه / ما                          |              |
| Import and Export       |                  | للورسي                         |                                           |              |
| Desception              |                  | -                              |                                           |              |
| Work Offline            |                  | 11000                          |                                           |              |
| Fuilt                   |                  | متولد سال ۱۲۲۲ به شما          | · C                                       | اینجانب ۵    |
| EXIC                    | 1                | T C                            | المتحديد والمتحد                          | in Ailin I   |
| سال ۲۱۱۱ که با اطـ لاع  | ی (دوره د سری)   | الرمون وترودي تحصيلات تدميل    | Gibtin P Ct a. L talt                     | at a d i d   |
| شو رای انقلاب جمیو رژ   | 09/11/14 2200    | فال و جوانان ابرانی که در جلسه | «أماده سازی جهت ، تحصیل اطف               | ه ۱.گزینه    |
|                         |                  |                                |                                           | 1            |
| ایگان طبق قانون مذکر 🞽  | مزایای اموزش ر   | ر طول تحصیل دورہ دکتری از      | طید نمایید. مند هستم د                    | قب چاپ» را   |
| <u> </u>                |                  |                                |                                           |              |
| Prints this page,       |                  |                                | En la la la la la la la la la la la la la | • 💐 100% •   |
|                         |                  | 101                            |                                           | 1            |
|                         |                  | 💎 مغمه 💦                       | الم جاب الم اجراق                         | Talce سازی   |
|                         |                  |                                | الحف فيلترا التعادروارم                   | 23 - 44 - 21 |

**نکته :** ممکن است این مرحله شامل چندین فرم باشد، پس دقت کنید حتما به شیوه بیان شده پرینت گرفته شود تا کلیه صفحات مورد نیاز یرینت گرفته شود تا در ثبت نام حضوری دچار کسری مدارک نگردید.

۱۱. در مرحله ی بعد دانشجو در صورت اطمینان از صحت اطلاعات وارد شده آنهارا تایید کرده و اقدام به چاپ فرم مشخصات کامل دانشجو میکند و در روز مراجعه حضوری به دانشگاه ارائه می نماید.

نکته : در این مرحله پس از تایید اطلاعات، دیگر اجازه تغییر در اطلاعات ارسالی را نخواهید داشت پس در صورت اطمینان کامل از اطلاعات وارد شده گزینه " بلی" را انتخاب کنید.

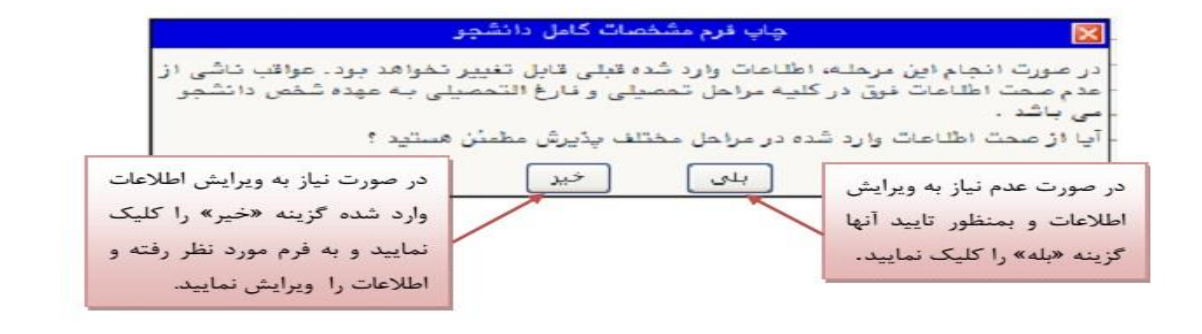

|                             | ن                         | دانشگاه دامغا                              |                                      |  |
|-----------------------------|---------------------------|--------------------------------------------|--------------------------------------|--|
| زمان: ۲۹۱/۰۹/۰۷ – ۳۹۱/۰۹/۰۷ | ط دانشجو در               | اطلاعات ثبت شده توس                        |                                      |  |
| صفحه : ۱ از                 | سورى                      | پذیرش غیرحف                                | ماره گزارش: ۱۸۰۰                     |  |
|                             |                           | نماره دانشجو : ۹۱۲۰۰۰۰                     |                                      |  |
| زانه                        | رشناسی دوره: رو           | مقطع: كار                                  | شته تحصیلی: مهندسی صنایع             |  |
|                             |                           |                                            | شماره داوطلبی : ۰ - ۰ - ۱۲۵          |  |
|                             | نام پدر :                 | خانوادکی :                                 | نام :                                |  |
|                             | نام انگلیسی پد <i>ر</i> : | خانوادگی انگلیسی :                         | نام انگلیسی : نام                    |  |
|                             | شماره ملی :               | اره شناستامه :                             | ناريخ تولد : 🔪 شم                    |  |
|                             | ملیت : ایرانی             | سیت : مرد                                  | دین : اسلام                          |  |
|                             |                           |                                            | وضع تاهل : مجرد                      |  |
|                             |                           | مت                                         | وضع نظام وظیفه : دارای کارت پایان خد |  |
|                             | تاريخ رسيد : ۱۳۹۱/۰۹/۰۷   |                                            | مماره رسید تاییدیه تحصیلی : ۱۲۵۶۳۰   |  |
|                             | پست الکترونیکی :          | یل صدور شناسنامه : دامغان                  | محل تولد : دامغان                    |  |
| كدپستى : ۶۵۹۸۳۲۵۹۵          | تلفن همراه : ۰۹۱۹۰۰۰۰     | بارہ تلفن : ۵۲۵۱۳۹۰                        | یش شما <i>ر</i> ه تلفن : ۲۳۲۰ شم     |  |
|                             | ساختمان مروارید پلاک ۲۰   | ىل سكونت : دامغان شہر ک بہار ستان کوچە ياس | نوع محل سکونت : استیجا <i>ر</i> ی مح |  |
| رتبه در سهمیه :             | سهمیه قبولی : منطقه دو    |                                            | گروه آزمایشی : ریاضی و فیزیک         |  |

۱۲. در مرحله آخر دانشجو گواهی پذیرش غیر حضوری خود را چاپ کرده و در مراجعه حضوری تحویل دانشگاه می دهد. **تاریخ** مراجعه حضوری جهت تحویل مدارک در فرم مطابق شکل زیر مشخص شده است. درضمن مدارک لازم جهت ارائه به دانشگاه نیز مشخص شده است.

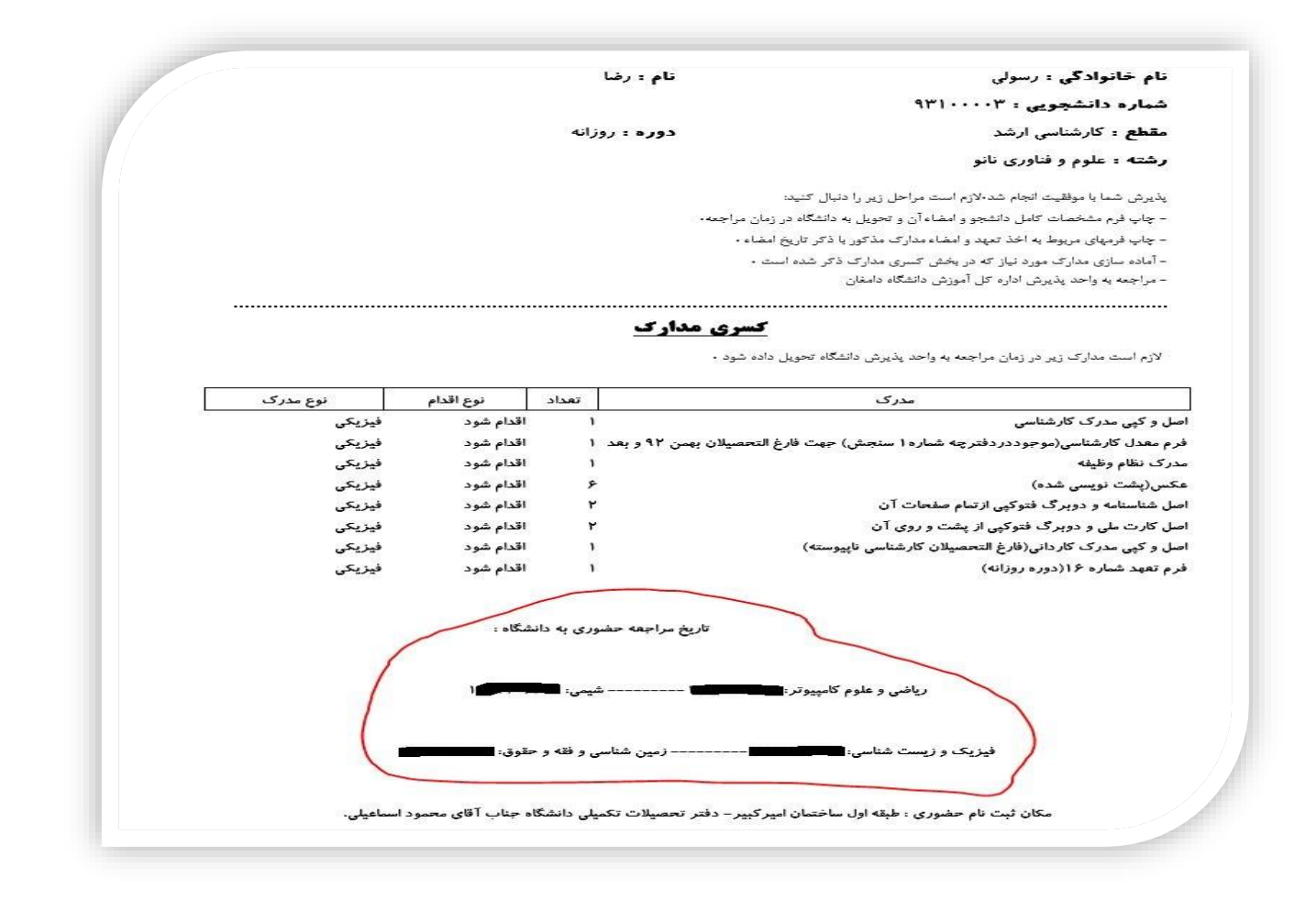

### تذكرات:

- مراحل پذیرش به ترتیب ذکر شده در بالا باید انجام گیرد.
- ۲. ارائه فرم های تعهد، مشخصات کامل دانشجویان و گواهی پذیرش غیرحضوری در زمان مراجعه حضوری <mark>الزامی</mark> است.
- ۳. دانشجویانی که از سهمیه رتبه اولی استفاده نموده اند در هنگام مراجعه حضوری به همراه داشتن فرم تاییدیه فارغ التحصیلان رتبه اول الزامی است.
- ٤. دانشجویانی که مدرک کارشناسی ناپیوسته دارند لازم است اصل مدرک کاردانی و کپی آنرا در هنگام مراجعه حضوری به همراه
  داشته باشند.
- ٥. دانشجویانی که تا تاریخ ۱۳۹۸/۰٦/۳۱ فارغ التحصیل می شوند و مدرک خود را تحویل نگرفته اندلازم است فرم معدل (شماره۱۶)
  را یس از تکمیل و تایید دانشگاه مقطع کارشناسی در روز ثبت نام حضوری تحویل مسئول ثبت نام نمایند.